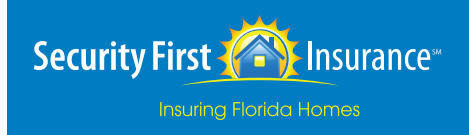

Thank you for choosing Security First Insurance. If you would like to enroll in our monthly payment program, please follow the instructions below:

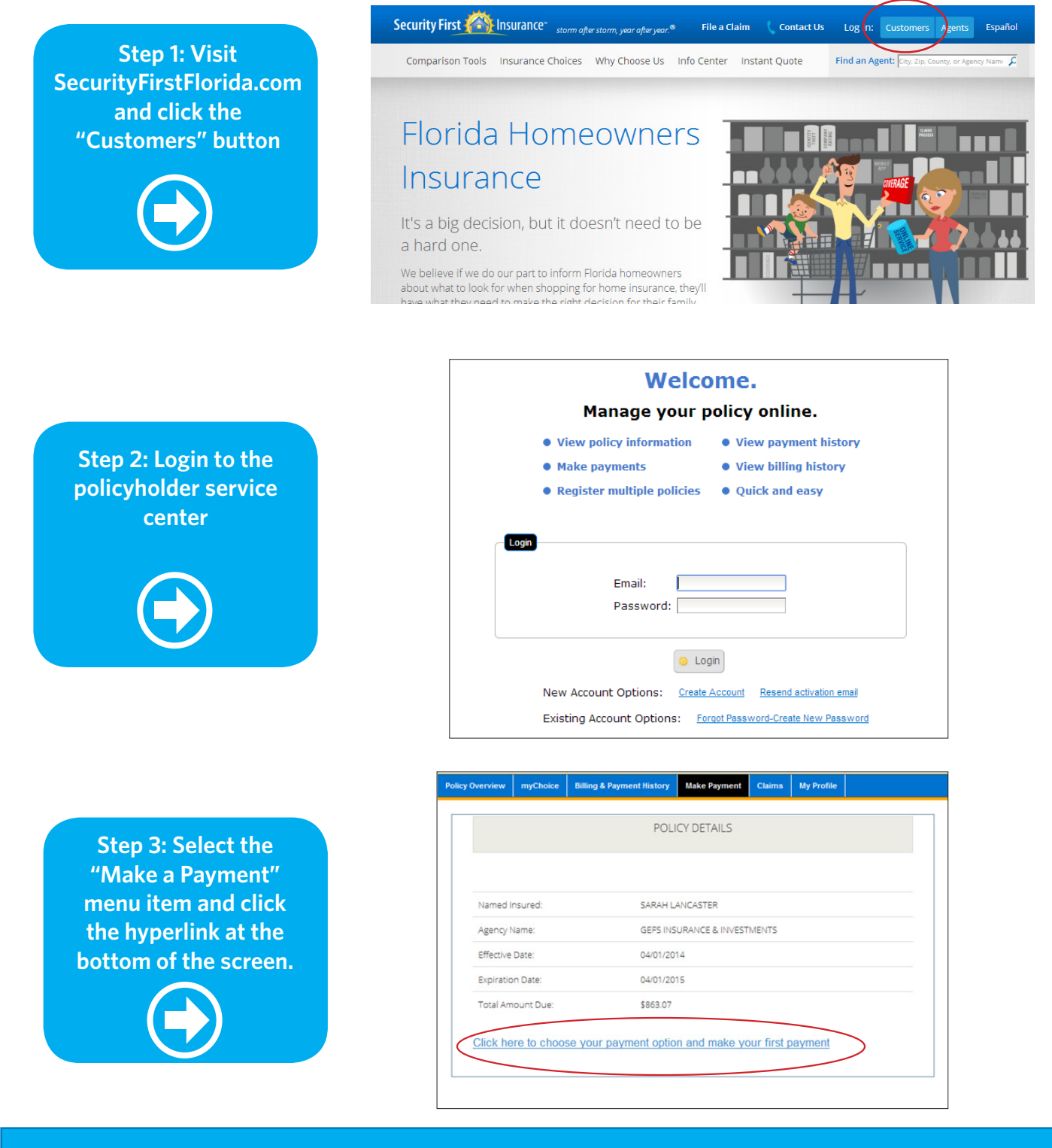

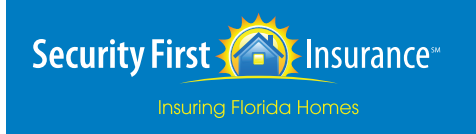

## Monthly Payment Plan Guide (30-Day Recurring Payments)

|                       | Policy Overview                                                                                                    | myChoice Billing & Payn                                                                                                    | nent History Make Payment Clair                                                                                                    | ns My Profile                                    |
|-----------------------|----------------------------------------------------------------------------------------------------|----------------------------------------------------------------------------------------------------|----------------------------------------------------------------------------------------------------|--------------------------------------------------|
|                       |                                                                                                    |                                                                                                    | PAYMENT OPTIONS                                                                                                    |                                                  |
| 4: Select a           | Total Prem                                                                                                    | nium Due: <b>\$863.07</b>                                                                                                    |                                                                                                    |                                                  |
| an from the           | Down payr                                                                                                    | ment due for available paym                                                                                                    | nent plans:                                                                                                    |                                                  |
| vn list.              | Plan                                                                                                    | Down Payment<br>Amount                                                                                                    | # of Payments Remaining<br>After Down Payment                                                                                                    | Amount of Each<br>Remaining Payment <sup>a</sup> |
|                       | Full Pay                                                                                                    | \$863.07                                                                                                    | 0                                                                                                    | \$0.00                                           |
|                       | 2-Pay                                                                                                    | \$531.00                                                                                                    | 1                                                                                                    | \$348.07                                         |
|                       | 4-Pay                                                                                                    | \$358.00                                                                                                    | 3                                                                                                    | \$176.00                                         |
|                       | 30 Day<br>Recurring                                                                                                    | \$144.10<br>g                                                                                                    | 10                                                                                                    | \$72.90                                          |
|                       | Cancel<br>*This amoun                                                                                                    | It includes payment plan installm                                                                                                    | 30 Day Recurring                                                                                                    | Back                                             |
|                       |                                                                                                    |                                                                                                    |                                                                                                    |                                                  |
|                       | Billin<br>First N                                                                                                    | g Address<br>Name                                                                                                    | Credit Card Info<br>Payment Method<br>Credit Card                                                                                                    | rmation                                          |
| ter Billing           | Billin<br>First I<br>Sarv                                                                                                    | g Address<br>Name<br>AH                                                                                                    | Credit Card Info<br>Payment Method<br>Credit Card<br>Name on Card                                                                                                    | rmation                                          |
| er Billing<br>ation   | Billin<br>First M<br>Last M                                                                                                  | g Address<br>Name<br>AH<br>Name                                                                                                    | Credit Card Info Payment Method Credit Card Name on Card                                                                                                    | rmation                                          |
| ter Billing<br>ation  | Billin<br>First M<br>Saru<br>Last M                                                                                          | g Address<br>Name<br>AH<br>Name<br>CASTER                                                                                                    | Credit Card Info Payment Method Credit Card Name on Card                                                                                                    | vrmation                                         |
| er Billing<br>ation   | Billin<br>First N<br>Last N<br>Last Addre                                                                                    | g Address<br>Name<br>AH<br>Name<br>CASTER<br>ESS                                                                                                    | Credit Card Info Payment Method Credit Card Name on Card Card Number                                                                                                    | vrmation                                         |
| er Billing<br>tion    | Billin<br>First N<br>Last N<br>Last A<br>Addre                                                                               | g Address<br>Name<br>AH<br>Name<br>CASTER<br>ESS<br>RDISIA CR                                                                                                    | Credit Card Info Payment Method Credit Card Name on Card Card Number                                                                                                    | vrmation                                         |
| er Billing<br>ation   | Billin<br>First N<br>Last N<br>Last Addre<br>23 AJ                                                                           | g Address<br>Name<br>AH<br>Vame<br>CASTER<br>ESS<br>RDISIA CR                                                                                                    | Credit Card Info Payment Method Credit Card Name on Card Card Number Card Number Enter number without dashes. Visa, Discover accepted.                                                                            | rmation                                          |
| er Billing<br>ation   | Billin<br>First N<br>Last N<br>Last N<br>Last A<br>ddre<br>23 Ai<br>City                                                     | g Address<br>Name<br>AH<br>CASTER<br>ESS<br>RDISIA CR<br>OND BEACH                                                                                                    | Credit Card Info Payment Method Credit Card Name on Card Card Number Card Number Enter number without dashes. Visa, Discover accepted. Expiration (MMYYY)                                                         | Irmation                                         |
| er Billing<br>ation   | Billin<br>First N<br>SaRi<br>Last N<br>Last N<br>Addre<br>23 Ai<br>City<br>ORM                                               | g Address<br>Name<br>AH<br>Name<br>CASTER<br>255<br>255<br>255<br>200 BEACH<br>200 BEACH<br>270 VIDCE                                                                             | Credit Card Info Payment Method Credit Card Name on Card Card Number Card Number Enter number without dashes. Visa, Discover accepted. Expiration (MM/YY)                                                         | rmation                                          |
| er Billing<br>tion    | Billin<br>First N<br>SARJ<br>Last N<br>Last N<br>Addre<br>23 AJ<br>City<br>ORM<br>State/<br>FL                               | g Address<br>Name<br>AH<br>Name<br>CASTER<br>2255<br>RDISIA CR<br>OND BEACH<br>(Province                                                                                          | Credit Card Info Payment Method Credit Card Name on Card Card Number Card Number Enter number without dashes. Visa, Discover accepted. Expiration (MM/YY) Security Code                                           | rmation                                          |
| Billing<br>ion        | Billin<br>First N<br>Last N<br>Last N<br>Last A<br>ddre<br>23 Al<br>City<br>ORM<br>State/<br>FL<br>Zjp/Pe                    | g Address<br>Name<br>AH<br>Aame<br>CASTER<br>CASTER<br>COND BEACH<br>OND BEACH<br>(Province<br>Ostal Code                                                                         | Credit Card Info Payment Method Credit Card Name on Card Card Number Card Number Enter number without dashes. Visa, Discover accepted. Expiration (MM/YY) Security Code                                           | rmation                                          |
| ter Billing<br>hation | Billin<br>First N<br>SAR<br>Last N<br>Last N<br>City<br>ORM<br>State/<br>FL<br>Zip/Pd<br>3217<br>Be sur<br>match<br>credit ( | g Address<br>Name<br>AH<br>Name<br>CASTER<br>ESS<br>CASTER<br>COMD BEACH<br>Province<br>OND BEACH<br>Province<br>COSTAI Code<br>4<br>e billing name and address for this<br>card. | Credit Card Info Payment Method Credit Card Name on Card Card Number Card Number Enter number without dashes. Visa, Discover accepted Expiration (MM/YY) Security Code Located on the back of the signature line. | rmation                                          |

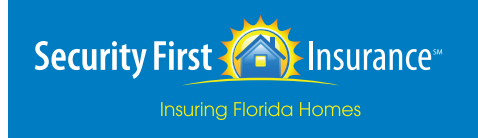

## Monthly Payment Plan Guide (30-Day Recurring Payments)

|                                                                 | Policy Overview myChoice Billing & Payment History Make Payment Claims My Profile REVIEW PAYMENT INFORMATION                                                                                                    |
|-----------------------------------------------------------------|----------------------------------------------------------------------------------------------------|
| Step 6: Please Review<br>Information and Submit<br>Your Payment | Please review your payment date and amount. If everything is correct, click Submit Payment.         Payment Summary:         Payment Plan: 30 Day Recurring         Payment Date: 01/24/2014         Payment Amount: \$144.10         The payment amount will be charged to the credit card on file on 01/24/2014 in the amount of \$144.10         Pixes I agree to the payment amount and the payment date         Enroll me in automatic bill pay. I authorize Security First to charge the stored credit card for payment of my 30 day recurring installments. This authority will remain in effect until the total premium amount is paid in full or I make other arrangements with Security First.         I acknowledge that any refund will be a pro-rata refund based on the period of time between the effective date of cancellation and the policy effective date excluding fees in accordance with the cancellations provisions in my policy.         Cancel       Back       Submit Payment |
| Step 7: Payment<br>Confirmation                                 | Policy Overview     myChoice     Billing & Payment History     Make Payment     Claims     My Profile       THANK YOU       We have successfully charged your credit card in the amount of \$144.10                                                                                                    |

Your confirmation # is 2209821023